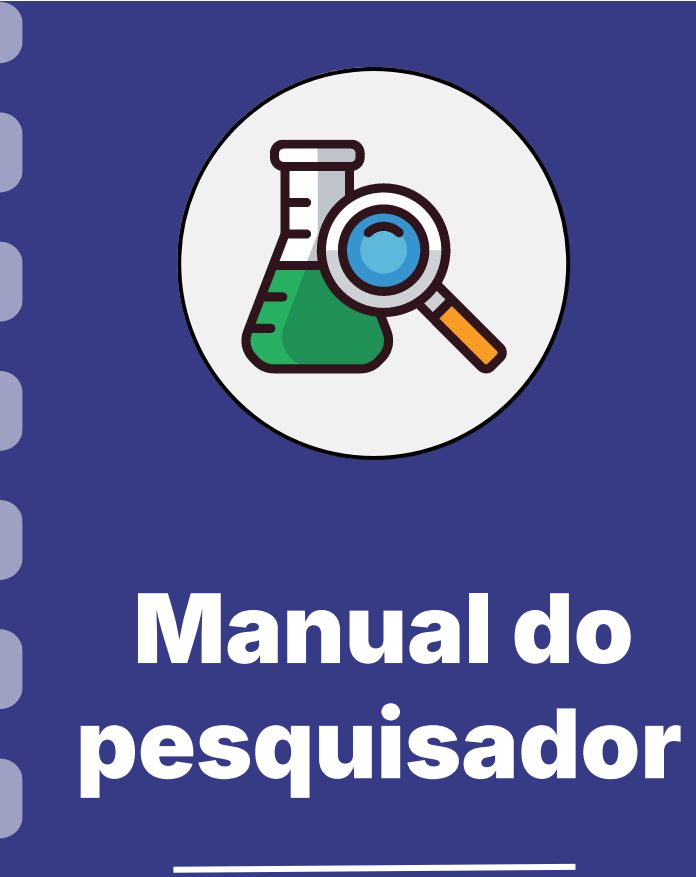

Atualização: 01/10/2024

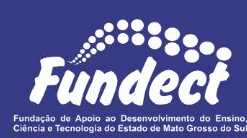

## CONSIDERAÇÕES

Esse procedimento descreve o passo a passo a ser realizado para **cadastro de pessoa física em caráter de pesquisador** dentro do SIGFUNDECT.

A partir deste cadastro a pessoa física terá a possibilidade de submeter propostas dentro dos editais lançados pela Fundect, acompanhar submissões, submeter relatórios de acompanhamento e prestação de contas e acompanhar informações relacionadas a projetos e bolsas.

#### PASSO 1

- 1. Acessar o SIGFUNDECT através do link;
- 2. No menu superior da página inicial, clicar sobre "Não sou cadastrado".

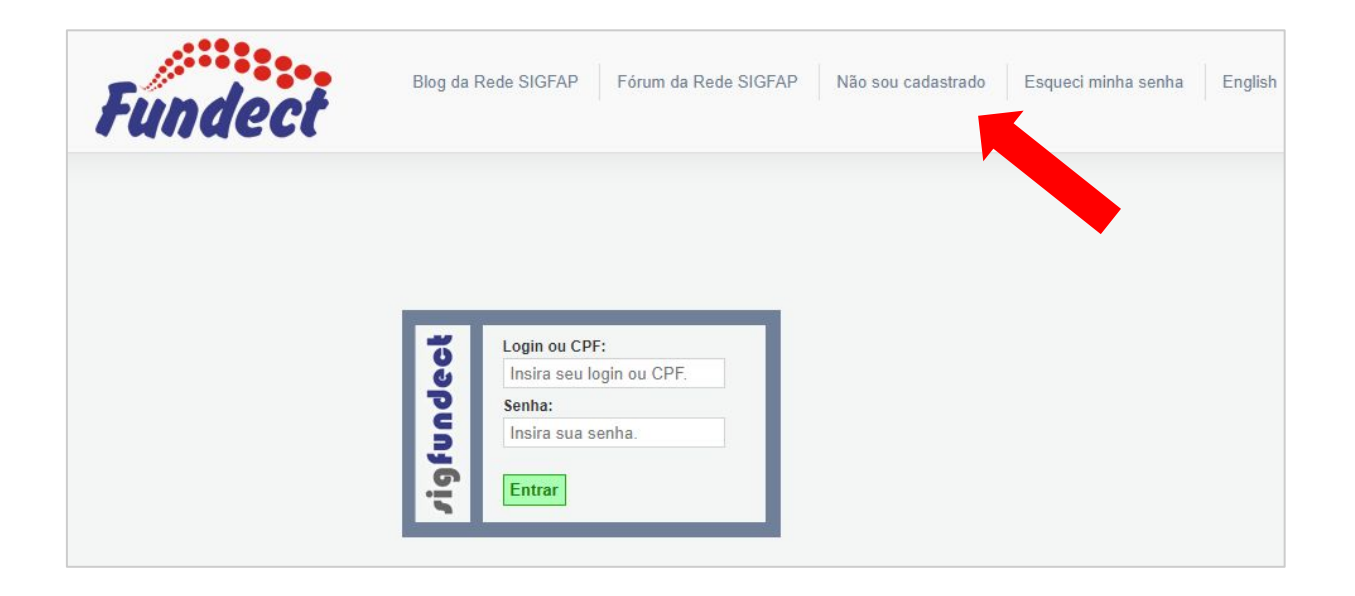

#### PASSO 2

- 1. Uma tela para preenchimento dos dados pessoais será carregada. Preencha **todos** os campos necessários para
  - Todos os campos com o asterisco vermelho (\*) são а. obrigatórios. Assim, só será possível finalizar o cadastro ao preenchê-los.;
  - b. Utilize sempre seus dados atualizados para que a comunicação com a Fundect seja efetiva;

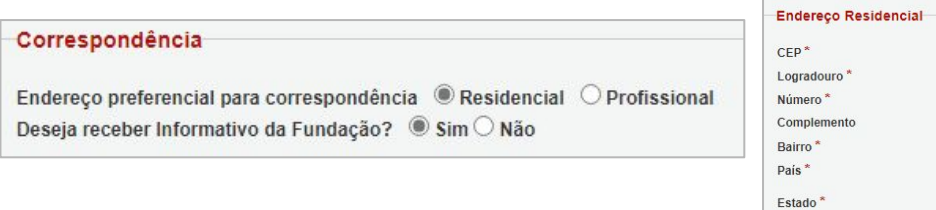

| Endereço Residencia | al                 |   |
|---------------------|--------------------|---|
| CEP*                |                    |   |
| ogradouro *         |                    |   |
| Número *            |                    |   |
| Complemento         |                    |   |
| Bairro *            |                    |   |
| País*               | Brasil             | ~ |
| stado *             | Mato Grosso do Sul | ~ |
| lunicípio *         | Selecione          | ~ |
| elefone             |                    | 7 |
| elular/Whatsann *   |                    | f |

#### Cadastro de Pesquisador

Preencha corretamente os campos abaixo para fazer parte da comunidade de pesquisadores da FUNDEC

Os campos marcados com \* são obrigatórios.

| Dados Pessoais         |                        |
|------------------------|------------------------|
| Tipo Pessoa *          | Pesquisador            |
| Nome Completo *        |                        |
| Nome Social            |                        |
| RG *                   |                        |
| Orgão Emissor *        | UF* MS V               |
| Data de Emissão *      |                        |
| E-mail *               |                        |
| Sexo*                  | O Masculino 🔘 Feminino |
| Data de Nascimento *   |                        |
| Raça/Cor               | Selecione V            |
| Nome da Mãe *          |                        |
| Nome do Pai            |                        |
| Link Currículo Lattes* |                        |
| Nível Acadêmico *      | Selecione V            |
| Área de Conhecimento 1 | [Escolher]             |
| Área de Conhecimento 2 | [Escolher]             |
| Área de Conhecimento 3 | [Escolher]             |

| ínculo Institucional       |                |       |
|----------------------------|----------------|-------|
| em Vínculo Institucional?* | $\bigcirc$ Sim | ● Não |

#### PASSO 2

Caso o pesquisador possua **Vínculo Profissional** e selecione a opção **(a)**, um novo submenu é carregado para preenchimento:

- Clique em "Escolher Instituição" (b) e pesquise sua instituição de vínculo. Os resultados serão carregadas e, normalmente, terá mais de uma opção devido aos campi possíveis da Instituição. Selecione corretamente aquela em que faz parte.
  - a. Caso ela não apareça, é possível realizar o cadastro, clicando em "Cadastrar Instituição" (c). Ou é possível entrar em contato com a Fundect solicitando a realização dele.
  - b. Para o cadastro é necessário ter o CNPJ da instituição em mãos

|                          |          | Buscar Instituições   |  |
|--------------------------|----------|-----------------------|--|
| Nome/Sigla: *            | 22222222 |                       |  |
|                          |          | Buscar Fechar         |  |
| Registros encontrados: 0 |          | (c)                   |  |
|                          |          | Cadastrar Instituição |  |

| vinculo institucional                    | (a)                         |  |  |  |
|------------------------------------------|-----------------------------|--|--|--|
| Tem Vínculo Institucional? * 🔘 Sim 🗌 Não |                             |  |  |  |
| Dados Profissionais                      |                             |  |  |  |
| Escolher Instituição]                    | b)                          |  |  |  |
| nstituição/Empresa * Clic                | ue em Escolher Instituição  |  |  |  |
| Jnidade/Departamento *                   |                             |  |  |  |
| /ínculo Institucional *                  | Selecione                   |  |  |  |
| Gera Vínculo Empregatíci                 | o? *Osim  Não               |  |  |  |
| Tempo de Serviço                         |                             |  |  |  |
| Regime de Trabalho                       | Selecione 🗸                 |  |  |  |
| Função/Cargo Atual                       |                             |  |  |  |
| lempo na Função                          |                             |  |  |  |
|                                          | Buscar Instituições         |  |  |  |
| Nome/Sigla: * UFMS                       |                             |  |  |  |
|                                          | Buscar Fechar               |  |  |  |
| Registros encontrados:                   | 11                          |  |  |  |
| Universidade Federal de M                | lato Grosso do Sul - (UFMS) |  |  |  |

us de Chapadão do Sul

## **Currículo** *Lattes*

#### **CURRÍCULO LATTES**

O link do **Currículo Lattes** é obrigatório no cadastro e é uma informação de importância e obrigatoriedade em muitos editais lançados pela Fundect. Caso ainda não possua o Lattes, acesse o <u>link</u> e realize o cadastro.

Lembre-se de manter as informações do Lattes sempre atualizadas!

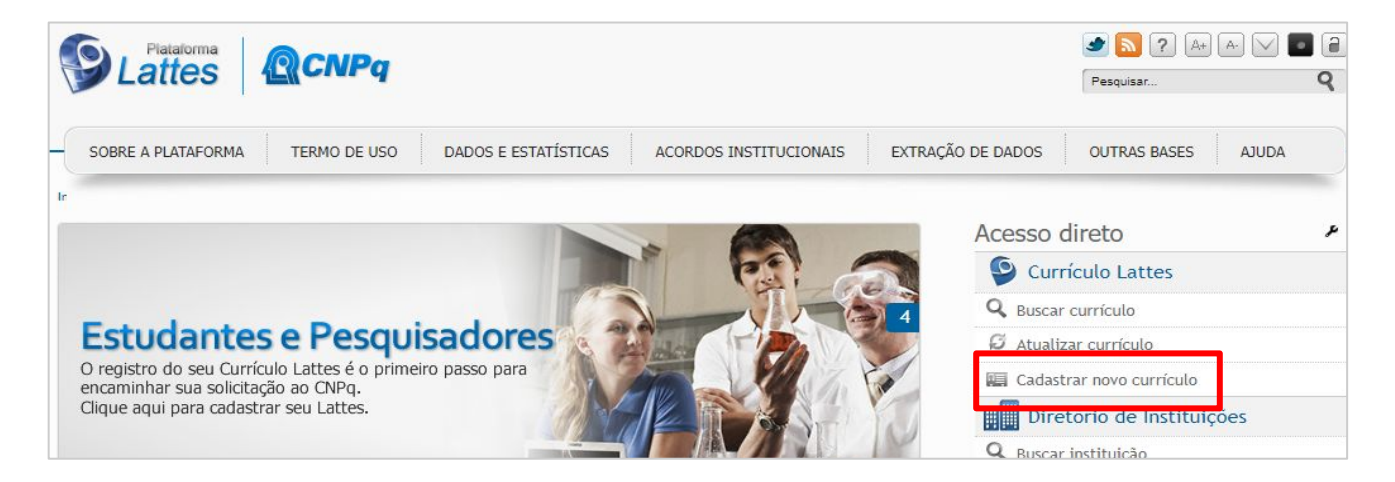

#### **FINALIZANDO O CADASTRO**

 Após preencher todos os dados necessários ao longo do formulário, será necessário incluir seu CPF e Senha, que irão garantir o acesso ao SigFundect. Portanto, escolha uma senha que segura e que irá se lembrar.

| ст |         |     |
|----|---------|-----|
|    |         |     |
|    |         |     |
|    |         |     |
|    | :ст<br> | :ст |

#### **FINALIZANDO O CADASTRO**

- 2. Por fim, é necessário aceitar os Termos e Condições de Uso (a).
  - Os termos e condições de uso disponibilizam informações sobre o sistema SigFundect e sobre o tratamento de dados realizado quanto aos dados pessoais coletados no cadastrado e em futuras submissões de propostas, levando em conta a Lei Geral de Proteção de Dados (LGPD, Lei Nº 13.709/2018).
- **3.** Selecione o Captcha (b) e clique em "Enviar cadastro" (c) para finalizar o processo de cadastramento.

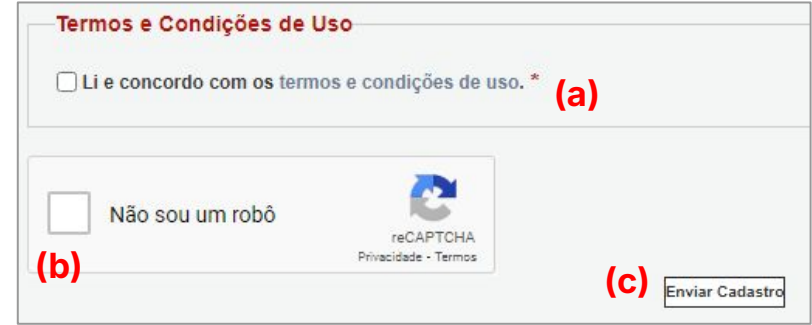

## **PESQUISADOR ESTRANGEIRO**

No caso de pesquisador estrangeiro **visitante** e que **não irá receber bolsa e/ou recursos**, selecione a opção "Pesquisador estrangeiro", para que as informações específicas para o caso apareçam:

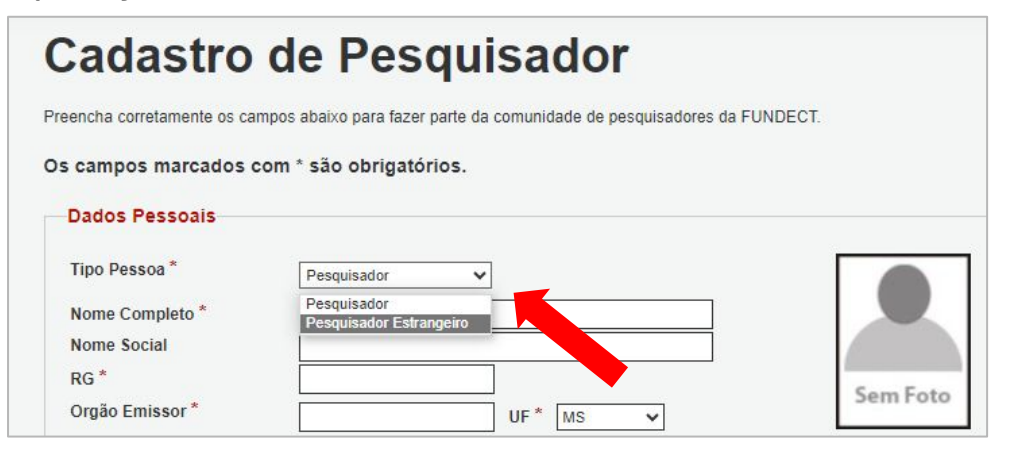

#### **ATENÇÃO**

No caso de estrangeiros que irão receber bolsa e/ou recursos **não** se deve selecionar esta opção. Neste caso, o cadastro deve ser feito normalmente utilizando o número de seu próprio CPF.

Caso o pesquisador e/ou bolsista não possua um CPF, é necessário realizar a inscrição para obter o número, e, só assim, poderá realizar seu cadastro e receber bolsa e/ou recursos.

# Em caso de dúvidas...

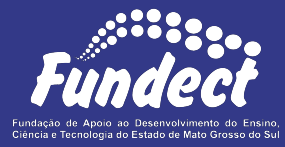

**Fundect - Geral** (67) 3316-6700

Gerência de Projetos 3316-6725 (Whatsapp) fundectprojetos@gmail.com

Gerência de Bolsas

3316-6715 3316-6703 (Whatsapp) bolsas.fundect@gmail.com

Gerência de Inovação 3316-6723 (Whatsapp) inovacao.fundect@gmail.com